# Instrukcja zgłoszenia naruszenia w aplikacji KT Sygnalista

Aby poprawnie zgłosić naruszenie, prosimy o postępowanie zgodnie z poniższymi krokami:

 Po wejściu na stronę główną aplikacji <u>https://ktsygnalista.pl/</u>, zlokalizuj przycisk oznaczony napisem "Zgłoś naruszenie"(1). Kliknięcie tego przycisku spowoduje rozwinięcie sekcji, umożliwiającej zgłoszenie naruszenia.

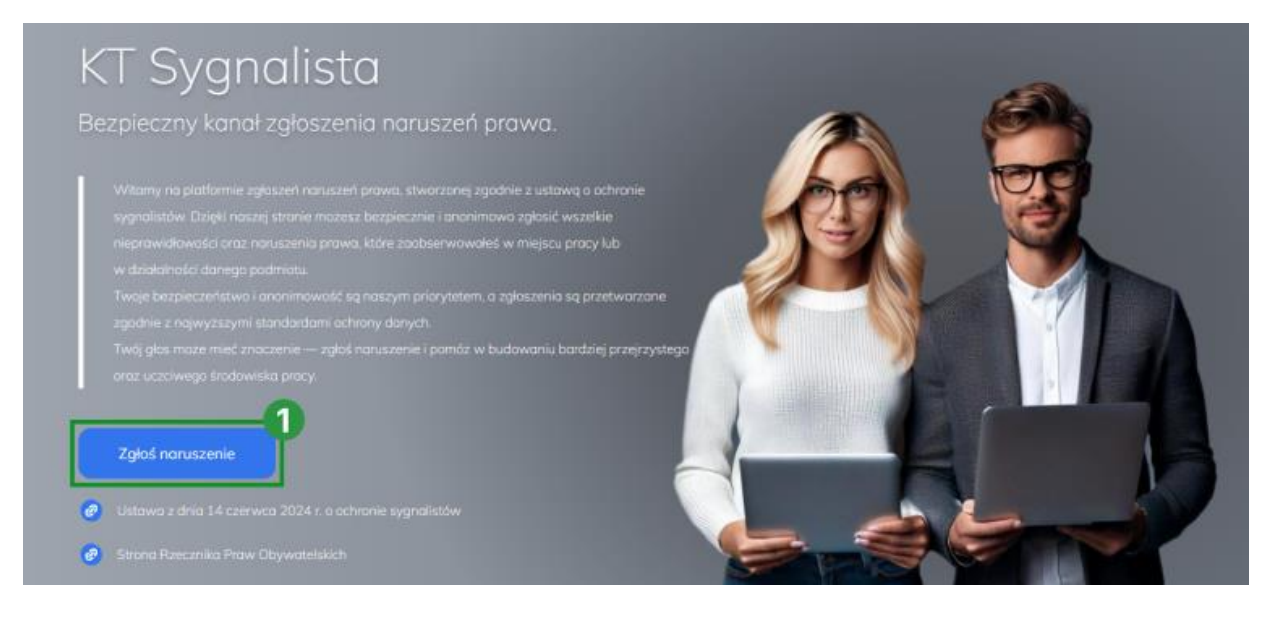

Rysunek 1 Lokalizacja przycisku "Zgłoś naruszenie" na stronie głównej aplikacji.

# 2. Podaj numer NIP podmiotu

Po naciśnięciu przycisku **"Zgłoś naruszenie"**, zostanie wyświetlona sekcja podania numeru NIP podmiotu do którego chcesz przesłać zgłoszenie. Postępuj zgodnie z poniższymi krokami:

# a. W polu tekstowym wpisz numer NIP podmiotu:

Wprowadź numer NIP podmiotu, którego zgłoszenie dotyczy. Pamiętaj, że numer NIP musi składać się z dokładnie 10 cyfr.

### b. Kliknij przycisk "Wyszukaj"(2):

Po wpisaniu numeru NIP, kliknij przycisk **"Wyszukaj"**, aby system zweryfikował dane i przeszedł do kolejnego etapu zgłoszenia.

#### Zgłoszenie naruszenia

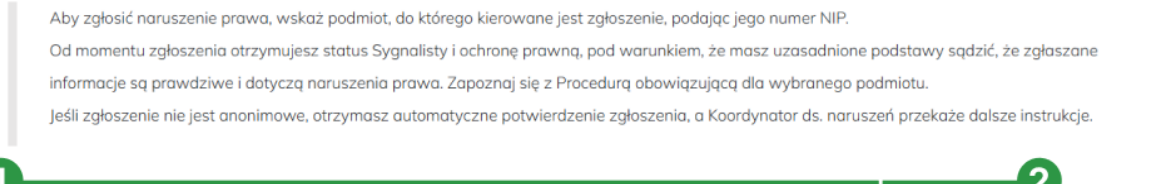

| 6 | 1                                                                | <br>     | 2       |
|---|------------------------------------------------------------------|----------|---------|
|   | Podaj numer NIP podmiotu, do którego chcesz przesłać zgłoszenie. | Wyszukaj | Zamknij |
|   |                                                                  |          |         |

Rysunek 2 Sekcja podania numeru NIP z wyróżnionym polem tekstowym do wprowadzenia numeru NIP podmiotu oraz przyciskiem "Wyszukaj" (2) umożliwiającym weryfikację danych i przejście do kolejnego etapu zgłoszenia.

# Potencjalne błędy:

- "NIP powinien składać się z 10 cyfr." wprowadzony numer NIP musi mieć dokładnie 10 cyfr. Jeśli liczba cyfr jest inna, system zgłosi błąd.
- "Upewnij się, że został wprowadzony właściwy numer NIP, ponieważ podmiot o numerze NIP XXXXXXXX nie posiada aktywnego konta w systemie. – wprowadzony został NIP, który nie jest powiązany z aktywnym kontem w systemie KT Sygnalista.
- "Wystąpił problem z weryfikacją bezpieczeństwa. Odśwież stronę i spróbuj ponownie." – błąd ten jest związany z mechanizmem reCAPTCHA, który chroni stronę przed automatycznymi działaniami i botami. Aby rozwiązać problem, odśwież stronę, a następnie ręcznie wprowadź numer NIP ponownie.

# 3. Zapoznaj się z informacjami o wybranym podmiocie

Po prawidłowym wpisaniu numeru NIP zostaną wyświetlone szczegółowe informacje na temat podmiotu, do którego kierowane jest zgłoszenie naruszenia(1), w tym:

- a. Imię i nazwisko koordynatora odpowiedzialnego za przyjmowanie zgłoszeń,
- b. Numer telefonu kontaktowego,
- c. Adres e-mail.

Po zapoznaniu się z informacjami o podmiocie, kliknij przycisk **"Przejdź do zgłoszenia** naruszenia w trybie online"(2), aby kontynuować. Naciśnięcie przycisku przeniesie Cię bezpośrednio na stronę właściwego formularza zgłoszenia naruszenia, gdzie możesz wprowadzić szczegóły swojego zgłoszenia.

Wybrałeś Podmiot, do którego kierowane jest zgłoszenie naruszenia:

| KT SOFT                                         | Ų                                              |
|-------------------------------------------------|------------------------------------------------|
| ul. ks. Antoniego Janusza 15                    | Koordynator ds. naruszeń: <b>KT Soft</b>       |
| 43-410 Zebrzydowice                             | Telefon do zgłaszania naruszeń: 327206491      |
| NIP: 5482541339                                 | Email do zgłaszania naruszeń: ktsoft@ktsoft.pl |
|                                                 |                                                |
| stępnym kroku zostaniesz przeniesiony do strony | /, gdzie wypełnisz zgłoszenie naruszenia.      |
|                                                 |                                                |

Rysunek 3 Szczegółowe informacje o podmiocie z zaznaczonym przyciskiem "Przejdź do zgłoszenia naruszenia w trybie online" (1).

# 4. Wypełnij formularz zgłoszenia naruszenia

Po przejściu na formularz kontaktowy zauważysz, że został on podzielony na kilka kluczowych sekcji, które ułatwiają proces zgłaszania:

### a. Informacje o podmiocie

Na samej górze formularza znajdziesz powtórzone informacje o podmiocie, do którego kierowane jest zgłoszenie naruszenia(1). Dzięki temu możesz upewnić się, że zgłoszenie zostanie przesłane we właściwe miejsce.

| Dane podmiotu, do którego kierowane jest | zgłoszenie                                     |
|------------------------------------------|------------------------------------------------|
| KT SOFT                                  |                                                |
| ul. ks. Antoniego Janusza 15             | Koordynator ds. naruszeń: KT Soft              |
| 43-410 Zebrzydowice                      | Telefon do zgłaszania naruszeń: 327206491      |
| NIP: 5482541339                          | Email do zgłaszania naruszeń: ktsoft@ktsoft.pl |

Rysunek 4 Formularz zgłoszenia naruszenia z zaznaczoną sekcją informacji o podmiocie (1).

# b. Przypomnienie o procedurze obsługi zgłoszeń

Pod informacjami o podmiocie znajdziesz przypomnienie dotyczące obowiązującej procedury obsługi zgłoszeń naruszeń. Aby zapoznać się ze szczegółowymi zasadami, skorzystaj z podlinkowanego odnośnika "Kliknij tutaj"(1), który umożliwi szybki dostęp do dokumentu.

Przed zgłoszeniem naruszenia należy zapoznać się z obowiązującą procedurą obsługi zgłoszeń naruszeń. Kliknij <mark>tuto,</mark> aby pobrać treść procedury.

Rysunek 5 Sekcja przypomnienia o procedurze obsługi zgłoszeń z podlinkowanym odnośnikiem "Kliknij tutaj" (1).

### c. Formularz danych osobowych

W tej sekcji należy wprowadzić swoje dane osobowe(1). Po prawej stronie znajduje się instrukcja(2), która wyjaśnia, w jakim celu dane będą potrzebne. Dodatkowo, w formularzu znajdują się dwa pola wyboru, które umożliwiają podjęcie decyzji dotyczącej ujawnienia danych:

- "Wyrażam zgodę na ujawnienie moich danych zespołowi ds. naruszeń"(3) – po zaznaczeniu tej opcji Twoje dane będą widoczne dla zespołu ds. naruszeń.
- ii. "Zgłoszenie anonimowe"(4) wybranie tej opcji spowoduje, że zgłosisz naruszenie anonimowo, bez podawania swoich danych osobowych.
   Uwaga: Pamiętaj, że w przypadku zgłoszeń anonimowych nie przysługuje ochrona sygnalistów!

| J zgłoszenie anonimow                        |                                                                                                    |
|----------------------------------------------|----------------------------------------------------------------------------------------------------|
| Imię                                         | Wprowadź swoje dane oraz dane kontaktowe, aby umożliwić bezpośredni kontakt w sorawie załoszenia. Jeśli chorez załoszi popujacy o przez załoszenia popujacy o przez załoszenia załoszenia w strawie załoszenia w strawie załoszenia w strawi |
| Nazwisko                                     | anonimowega. Pamiętaj jednak, że w przypadku zgłoszeń anonimowych nie przysługuje<br>ochrona sygnalistów.                                                                                                    |
| Preferowany sposób kontoktu<br><b>E-mail</b> | <ul> <li>Podanie adresu email jest niezbędne, oby otrzymać automatyczne powiadomienie<br/>o zarejestrowaniu zgłoszenia.</li> </ul>                                                                                                    |
| E-mail                                       |                                                                                                    |
| Telefon                                      |                                                                                                    |
| Ulica i numer                                |                                                                                                    |
| Kod posztowa                                 |                                                                                                    |

Rysunek 6 Formularz danych osobowych z zaznaczonymi polami: dane osobowe (1), instrukcja celu wykorzystania danych (2), pole wyboru "Wyrażam zgodę na ujawnienie moich danych" (3), oraz pole wyboru "Zgłoszenie anonimowe" (4).

# d. Szczegóły naruszenia

Następnym krokiem jest wypełnienie sekcji związanej z szczegółami naruszenia.

- i. Wybierz odpowiednią kategorię naruszenia z listy rozwijalnej(1).
- ii. Dokładnie opisz naruszenie, które chcesz zgłosić, podając wszystkie istotne szczegóły(2).

Aby ułatwić proces, po prawej stronie znajdziesz krótką instrukcję(3), która pomoże w prawidłowym wypełnieniu tej sekcji.

| Wybierz kategorię          | Wybierz odpowiednią kategorię, która najlepiej opisuje rodzaj naruszenia, a następnie<br>szczenólowa opisz syturcje w polu tekstowam. Staraj się zawrzeć wszystkie istatope |  |
|----------------------------|----------------------------------------------------------------------------------------------------|--|
| pis naruszenia             | informacje, które mogą pomóc w wyjaśnieniu sprawy i ocenie sytuacji.                                                                                                    |  |
| Normal 🕈 B I U 😌 🔺 🕷 🗄 🗮 🗞 | Opis naruszenie nie może przekraczać 5000 znaków. Jeżeli potrzebujesz przekazać dłuższą<br>informację dołącz ją jako załącznik.                                             |  |
|                            |                                                                                                    |  |
|                            |                                                                                                    |  |
|                            |                                                                                                    |  |
|                            |                                                                                                    |  |
|                            |                                                                                                    |  |
|                            |                                                                                                    |  |
|                            |                                                                                                    |  |
|                            |                                                                                                    |  |

Rysunek 7 Sekcja szczegółów naruszenia z zaznaczonymi elementami: lista rozwijalna kategorii naruszeń (1), pole do dokładnego opisu naruszenia (2), oraz instrukcja pomocnicza po prawej stronie (3).

#### e. Dodawanie załączników

Kolejną sekcją jest możliwość dodania załączników(1), które mogą stanowić dowód naruszenia. Po prawej stronie znajduje się instrukcja dodania załączników (2).

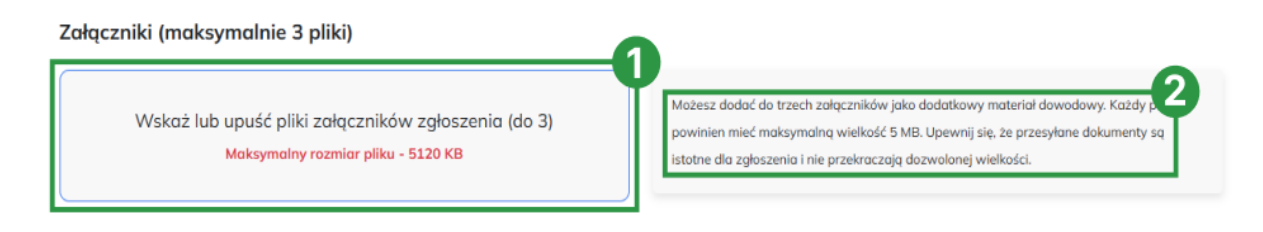

Rysunek 8 Sekcja dodawania załączników z wyróżnionymi elementami: pole do przesyłania załączników (1) oraz instrukcja dotycząca dodawania załączników po prawej stronie (2).

# f. Akceptacja procedury i odpowiedzialności

Na końcu formularza znajduje się pole wyboru(1) z oświadczeniem o akceptacji procedury obsługi zgłoszeń oraz związanych z tym odpowiedzialności. Zaznaczenie tego pola jest wymagane, aby móc wysłać zgłoszenie, warto zapoznać się z instrukcją po prawej stronie(2).

#### Akceptacja procedury i odpowiedzialności:

otwierdzam, że zapoznałem(am) się z procedurą zgłaszania i obsługi naruszeń podmiotu, do którego kieruję zgłoszenie i jestem świadom(a) odpowiedzielności wynikającej z nieprawdziwości podanych informacji.

Aby przesłać zgłoszenie, zaznacz checkbox potwierdzający, że zapoznałeś się z procedu obsługi zgłoszeń oraz jesteś świadomy odpowiedzialności za podanie nieprawdziwych informacji.

Rysunek 9 Sekcja akceptacji procedury i odpowiedzialności z wyróżnionym polem wyboru (1) oraz instrukcją pomocniczą po prawej stronie (2).

### g. Zakończenie procesu

- i. Wysyłanie zgłoszenia
  - o Jeśli chcesz przesłać zgłoszenie, kliknij przycisk "Wyślij zgłoszenie"
    - (1).

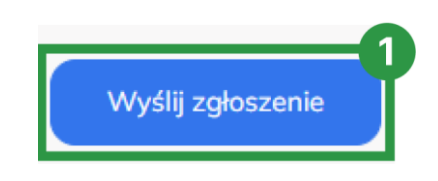

Rysunek 10 Przyciski w formularzu: "Wyślij zgłoszenie" (1) umożliwiający przesłanie zgłoszenia.

• Po kliknięciu pojawi się dodatkowe okno z pytaniem:

"Czy na pewno chcesz wysłać zgłoszenie?"

- Tak(2) zgłoszenie zostaje wysłane, a system wyświetla informację o poprawnym przesłaniu zgłoszenia wraz z numerem zgłoszenia. W przypadku, gdy nie podano danych osobowych, numer zgłoszenia jest jedynym dowodem potwierdzającym, że zgłoszenie zostało zarejestrowane.
- Nie(3) zamyka okno, bez wysłania zgłoszenia.

| Potwierdzenie                         |            |
|---------------------------------------|------------|
| Czy na pewno chcesz wysłać z <u>c</u> | yłoszenie? |
|                                       | 2          |

Rysunek 11 Okno potwierdzenia z pytaniem "Czy na pewno chcesz wysłać zgłoszenie?" oraz przyciskami: "Tak" (2) do wysłania zgłoszenia i "Nie" (3) do zamknięcia okna bez wysyłania.

- ii. Rezygnacja ze zgłoszenia
  - o Jeśli zdecydujesz się anulować zgłoszenie, kliknij przycisk

"Rezygnacja(4)".

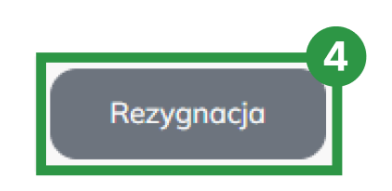

Rysunek 12 Przycisk w formularzu: "Rezygnacja" (4) umożliwiający anulowanie zgłoszenia.

• Wyświetli się dodatkowe okno z pytaniem:

"Czy chcesz zrezygnować z wprowadzonych danych i powrócić do poprzedniej strony?"

- Tak(5) system anuluje zgłoszenie i przenosi Cię na stronę główną.
- Nie(6) zamyka okno, pozostawiając użytkownika w formularzu.

| Rezygnacja                                                                   | $\times$ |
|------------------------------------------------------------------------------|----------|
| Czy chcesz zrezygnować z wprowadzonych danych i po<br>do poprzedniej strony? | owrócić  |
| 6 Nie                                                                        | Tak 5    |

Rysunek 13 Okno potwierdzenia z pytaniem "Czy chcesz zrezygnować z wprowadzonych danych i powrócić do poprzedniej strony?" oraz przyciskami: "Tak" (5) do anulowania zgłoszenia i powrotu na stronę główną oraz "Nie" (6) do zamknięcia okna i pozostania w formularzu.

# Potencjalne błędy:

- Nieuzupełnione wymagane pola w sekcji danych zgłaszającego jeśli zgłoszenie nie jest anonimowe, należy wypełnić wszystkie wymagane pola dotyczące danych osobowych.
- Brak szczegółowych informacji o naruszeniu należy wybrać kategorię naruszenia oraz wypełnić pole opisu, aby zgłoszenie mogło zostać zaakceptowane.
- Brak akceptacji procedury i odpowiedzialności zaznaczenie pola akceptacji jest konieczne, aby umożliwić przesłanie zgłoszenia.

Uwaga. Pamiętaj, aby przed podjęciem decyzji upewnić się, że wszystkie wprowadzone dane są zgodne z Twoimi oczekiwaniami.